Załącznik do Uchwały Zarządu ŁBS nr 982/2023 z dnia 06.10.2023 r.

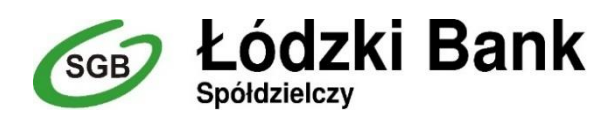

# Bankowość dla najmłodszych

# (Instrukcja użytkownika)

Wersja 2.3

http://www.lodzkibs.pl

Łódź, 2023 r.

# Spis treści

| Ι.   | Interne  | t Banking - Bankowość dla najmłodszych              | . 3 |
|------|----------|-----------------------------------------------------|-----|
| 1.   | Doda     | anie danych dziecka/podopiecznego                   | . 4 |
| 2.   | Doda     | anie urządzenia mobilnego                           | . 6 |
| 3.   | Oper     | acje bankowe w Bankowości dla najmłodszych          | . 6 |
|      | 3.1.     | Zasilenie rachunku podopiecznego                    | . 6 |
|      | 3.2.     | Wypłata oszczędności                                | . 7 |
|      | 3.3.     | Historia – operacje wykonane                        | . 9 |
|      | 3.4.     | Doładowanie telefonu                                | 10  |
| II.  | Łódzki I | Bank Junior – aplikacja mobilna dla dzieci          | 11  |
| 1.   | Uruc     | homienie aplikacji na urządzeniu mobilnym           | 11  |
| 2.   | Czyn     | ności przy uruchomieniu aplikacjiŁódzki Bank Junior | 12  |
|      | 2.1.     | Pobranie aplikacji                                  | 12  |
|      | 2.2.     | Definiowanie profilu                                | 12  |
| III. | Usuwai   | nie profilu                                         | 12  |

# I. Internet Banking - Bankowość dla najmłodszych

Bankowość dla najmłodszych jest jedną z funkcjonalności serwisu Internet Banking. W ramach rachunku rodzica pozwala dzieciom gromadzić oszczędności w elektronicznych skarbonkach poprzez aplikację Łódzki Bank Junior zainstalowaną na urządzeniach mobilnych (smartfon, tablet).

Dzięki aplikacji dla najmłodszych każde dziecko ma teraz szansę wkroczyć w świat bankowości, aby w formie zabawy, pod kontrolą rodzica, odkrywać związek ekonomii z życiem codziennym. Jest to nauka oszczędności poprzez zabawę.

| A Pulpit                  | Nasz Bank Junior                                                                                                    |
|---------------------------|----------------------------------------------------------------------------------------------------|
| Rachunki                  | Informacje                                                                                                    |
| 🖧 Lokaty                  | Aplikacja Nasz Bank Junior to połaczenie zabawy z nauka oszczedzania i zarzadzania kieszonkowym oraz możliwość                                                                                                    |
| 🎐 Kredyty                 | zdobycia wiedzy z zakresu finansów i obsługi konta bankowego. Wprowadź dziecko w świat pieniędzy i oszczędzania, a jednocześnie ucz je odpowiedzialności, samodzielności oraz systematyczności. Wspieraj, nagradzaj, ustalaj limity i zarządzaj                                                                       |
| 🔿 Karty                   | z jakich tunkcji korzysta dziecko. Masz wgląd w jego działania w swojej bankowości internetowej i aplikacji Nasz Bank.<br>Odkryj wraz z dzieckiem nowa aplikacje Nasz Bank Junior, która zapewnia:                                                                                                    |
| € Waluty                  | <ul> <li>tworzenie skarbonek z zaplanowaną kwotą do uzbierania, celem i czasem oszczędzania, dowolne rozdzielanie</li> </ul>                                                                                                    |
| & Kontrahenci             | <ul> <li>srodków pomiędzy skarbonkami, kontrolę stanu i rozbijanie skarbonek;</li> <li>nagradzanie aktywności dziecka i efektywne oszczędzanie – mapa nagród;</li> <li>przepladanie historii operacii;</li> </ul>                                                                                                    |
| Ustawienia                | <ul> <li>doładowania telefonów;</li> <li>dosten do płatności BII K w formie prośby o wygenerowanie kodu;</li> </ul>                                                                                                    |
| 💟 Wiadomości              | <ul> <li>dodanie karty przedpłaconej.</li> </ul>                                                                                                    |
| 🐞 Nasz Bank Junior        | Pobierz aplikację na telefon swojego dziecka (Android – Google Play, iOS – App Store), aktywuj i skonfiguruj według<br>przejrzystych kroków. Następnie załóż profil dziecka i powiąż je z Twoim kontem. Zadbaj o to, by pod Twoim czujnym okiem<br>uczyto sie madreno zarzadzania nieniedzmi. Nowyczaśnie i wsgodniel |
| Swiadczenia               |                                                                                                    |
| Ubezpieczenia             | Google Play                                                                                                    |
| 👂 eUrząd - Profil Zaufany |                                                                                                    |

Bankowość dla najmłodszych pozwala gromadzić oszczędności w elektronicznych skarbonkach poprzez mobilną aplikację Łódzki Bank Junior, która jest dostępna dla systemu Android na stronie sklepu Google Play, dla systemu iOS na stronie App Store. Należy ją pobrać, zainstalować, a następnie założyć profil, by po zalogowaniu móc zarządzać zebranymi w skarbonkach środkami.

Zanim jednak możliwe będzie założenie profilu w aplikacji Łódzki Bank Junior, niezbędne jest wykonanie kilku czynności aktywacyjnych, które dostępne są z poziomu serwisu Internet Banking Klienta Indywidualnego – w menu Łódzki Bank Junior.

## 1. Dodanie danych dziecka/podopiecznego

Następuje w programie Internet Banking po wybraniu zakładki Łódzki Bank Junior.

Po kliknięciu w zakładkę **Łódzki Bank Junior** wyświetlana jest lista dodanych podopiecznych wraz ze szczegółowymi danymi profilu pierwszego z nich (numer rachunku, dostępne środki, urządzenia, z których korzysta dziecko, skarbonki). Przejście w szczegóły profilu kolejnego dziecka możliwe jest po kliknięciu w jego imię i nazwisko.

| Bankowość dla najmłodszy | ch                                                             |
|--------------------------|----------------------------------------------------------------|
| Rachunek nadawcy         |                                                                |
| Numer rachunku           | 94 8787 0000 0000 0044 3000 0030                               |
| Bank                     | BS./GŁOWNO                                                     |
| Wolne środki             | 105,50 PLN                                                     |
|                          | Dane nadawcy                                                   |
| Rachunek odbiorcy        |                                                                |
| Numer rachunku           | 26 8787 0000 0000 0044 3000 0090 Rachunek Bieżący / 0,00 PLN 🗸 |
| Dane odbiorcy:           | Małek Daria                                                    |
|                          |                                                                |
| Szczegóły operacji       |                                                                |
| Tytuł                    | Wypłata oszczędności dziecka:                                  |
|                          | Jaś Małek                                                      |
| Kwota                    | 10, PLN                                                        |
| Data operacji            | 2023-05-19                                                     |
|                          | Wyczyść Dalej                                                  |

W celu dodania danych dziecka należy wybrać przycisk **Dodaj dane dziecka** i wprowadzić dane dziecka:

- ∎imię/imiona,
- ∎nazwisko,
- PESEL (system automatycznie uzupełni i wyświetli w polu obok datę urodzenia na podstawie podanego numeru PESEL),
- numer telefonu oraz e-mail dziecka są opcjonalne,
- rodzaj dokumentu tożsamości (dowód osobisty, paszport, legitymacja),datę wydania, datę ważności dokumentu i organ wydający,
- ■zaznaczyć skąd dowiedziałem/am się o ofercie.

Wprowadzone dane muszą być prawidłowe, a wymagane przez bank oświadczenia i zgody - zaakceptowane poprzez zaznaczenie kwadratów.

Rejestrację danych dziecka należy zautoryzować zgodnie z posiadaną metodą autoryzacyjną.

| Pierwsze imię: *                                                                                     | Drugie imię:                                           |
|----------------------------------------------------------------------------------------------------|--------------------------------------------------------|
|                                                                                                    |                                                        |
| Nazwisko: *                                                                                          |                                                        |
| PESEL: *                                                                                             |                                                        |
| Nr telefonu:                                                                                         | E-mail:                                                |
| +48                                                                                                  |                                                        |
| Rodzaj dokumentu tożsamości:                                                                         | Seria dokumentu                                        |
| Brak 🗸                                                                                               |                                                        |
| Data wydania dokumentu:                                                                              | Data ważności dokumentu:                               |
| RRRR-MM-DD                                                                                           | RRRR-MM-DD                                             |
| Organ wydający:                                                                                      |                                                        |
| O ofercie dowiedziałem/am się *                                                                      |                                                        |
| Brak                                                                                                 | ~                                                      |
| □ Zaznacz wszystkie                                                                                  |                                                        |
| ☐ Oświadczam, że jestem rodzicem/opiekunem praw                                                      | nym dziecka. *                                         |
| Wyrażam zgodę na gromadzenie i przetwarzanie d<br>powyższej usługi. *                                | anych osobowych dziecka w celu uruchomienia            |
| Oświadczam, że podane informacje są zgodne ze s<br>odpowiedzialności karnej za złożenie fałszywego o | tanem faktycznym i jestem świadomy/a<br>świadczenia. * |
|                                                                                                    | Andri Dala                                             |

Błędnie wprowadzone lub niewypełnione pola wymagane zostaną oznaczone na czerwono a przejście do kolejnego kroku zostanie zablokowane.

Dodanie danych osobowych dziecka może być także wykonane przez pracownika banku. W takim przypadku klient po wejściu w zakładkę Łódzki Bank Junior widzi dane osobowe podopiecznego, nazwę urządzenia, które będzie wykorzystywane do aplikacji Łódzki Bank Junior oraz kod, który służy do aktywacji aplikacji na urządzeniu dziecka.

## 2. Dodanie urządzenia mobilnego

W celu dodania urządzenia (np. telefon, tablet), z którego dziecko będzie korzystało (maksymalnie można dodać cztery urządzenia) należy:

- przyciskiem dodaj urządzenie dodać nowe urządzenie mobilne i wpisać jego nazwę,
   przyciskiem Dalej przejść do okna, w którym należy zautoryzować operację i zaakceptować
   Zatwierdź, z operacji dodawania kolejnego urządzenia można wycofać się przyciskiem Anuluj.
   Po zatwierdzeniu zostanie wygenerowany kod,
- kodem należy aktywować aplikację w urządzeniu mobilnym podopiecznego

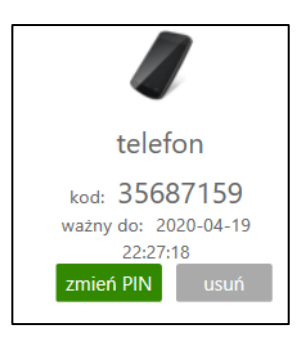

UWAGA: Ważność kodu jest ograniczona czasowo (czas podany w powyższym komunikacie). Po przekroczeniu tego czasu kod będzie nieaktywny.

Po wygenerowaniu kodu można zmienić PIN (operacja wymaga zautoryzowania).

W przypadku, gdy rodzice/opiekunowie mają wspólny rachunek, każdy z nich może dopisać do swojego serwisu Internet Banking dane podopiecznego.

- 3. Operacje bankowe w Bankowości dla najmłodszych (zakładka Łódzki Bank Junior)
  - 3.1. Zasilenie rachunku podopiecznego

Pod numerem rachunku dedykowanego dziecku widnieje polecenie **Zasil rachunek.** Kliknięcie przycisku powoduje wyświetlenie formatki o nazwie **Zasilanie rachunku dziecka krok 1/2.** 

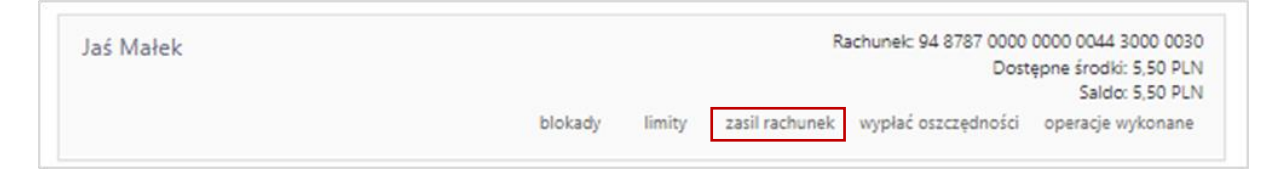

| Rachunek nadawcy       |                                                                     |
|------------------------|---------------------------------------------------------------------|
| Numer rachunku         | 68 8787 0000 0000 0044 3000 0110 Rachunek Bieżący / 13 628,22 PLN 🔹 |
| Wolne środki           | 13 628,22 PLN                                                       |
|                        | Dane nadawcy                                                        |
| achunek odbiorcy       |                                                                     |
| Numer rachunku         | 94 8787 0000 0000 0044 3000 0030                                    |
| Bank                   | BS./GŁOWNO                                                          |
| Dane odbiorcy:         | Małek Daria                                                         |
|                        |                                                                     |
|                        |                                                                     |
| zczegóły operacji      |                                                                     |
| Tytuł                  | Zasilenie rachunku dziecka:                                         |
|                        | Jaś Małek                                                           |
| Kwota                  | 100, PLN                                                            |
| Data operacji          | 2023-05-19                                                          |
| Kwota<br>Data operacji | 100, PLN<br>2023-05-19                                              |

- W celu zasilenia rachunku dziecka należy:
  - ■w wyświetlonej formatce przelewu wybrać rachunek (w przypadku, kiedy klient posiada kilka rachunków), z którego będzie wykonywany przelew,
  - wprowadzić kwotę oraz wybrać datę, kiedy nastąpi przekazanie środków (domyślnie data bieżąca),
  - zatwierdzić przyciskiem Dalej. W kolejnym wyświetlonym oknie należy sprawdzić poprawność danych i przyciskiem Wykonaj zrealizować przelew. Przelew na rachunek podopiecznego nie wymaga autoryzacji. Wpłatę pieniędzy na rachunek dedykowany dziecku może wykonać dowolna osoba (przelew z dowolnego rachunku albo w kasie wpłata gotówkowa).

#### 3.2. Wypłata oszczędności

Wypłata oszczędności może zostać wykonana poprzez rozbicie skarbonki lub opcją wypłać oszczędności.

Kroki przy wypłacie:

rozbicie skarbonki – rozbij skarbonkę. Czynność ta może być wykonana z poziomu Internet Bankingu (rysunek poniżej) albo z poziomu aplikacji Łódzki Bank Junior w urządzeniu mobilnym. Środki wracają na rachunek, z którego zostala zalożona skarbonka.

| ś Małek        |                  | R              | achunek: 94 8787 0000<br>Dos | 0000 0044 3000 0<br>tępne środki: 5,50 P |
|----------------|------------------|----------------|------------------------------|------------------------------------------|
|                | blokady limity   | zasil rachunek | wypłać oszczędności          | Saldo: 5,50 F<br>operacje wykona         |
|                |                  |                |                              |                                          |
| telefon        | dodaj urządzenie |                |                              |                                          |
| zmień PIN usuń |                  |                |                              |                                          |
|                |                  |                |                              |                                          |
|                |                  |                |                              |                                          |
|                |                  |                |                              |                                          |
| motyl          |                  |                |                              |                                          |
| docelowo:      |                  |                |                              |                                          |
|                |                  |                |                              |                                          |

■wypłać oszczędności - czynność ta może być wykonana z poziomu Internet Bankingu (rysunek powyżej)

Podczas wypłaty oszczędności należy: wybrać rachunek, na który będą przekazane środki, wpisać kwotę i datę (podstawiana domyślnie bieżąca). Przy wypłacie nie podlegają edycji: dane uwzględnione w polu *Z rachunku* (dane rodzica/opiekuna, który jest właścicielem rachunku dedykowanego dziecku), dane odbiorcy uwzględnione w polu *Na rachunek*, oraz tytuł w *Szczegółach operacji*.

| Rachunek nadawcy   |                                                              |              |
|--------------------|--------------------------------------------------------------|--------------|
| Numer rachunku     | 94 8787 0000 0000 0044 3000 0030                             |              |
| Bank               | BS./GŁOWNO                                                   |              |
| Wolne środki       | 105,50 PLN                                                   |              |
|                    |                                                              | Dane nadawcy |
| Rachunek odbiorcy  |                                                              |              |
| Numer rachunku     | 26 8787 0000 0000 0044 3000 0090 Rachunek Bieżący / 0,00 PLN | ~            |
| Dane odbiorcy:     | Małek Daria                                                  |              |
|                    |                                                              |              |
|                    |                                                              |              |
| Szczegóły operacji |                                                              |              |
| Tytuł              | Wypłata oszczędności dziecka:                                |              |
|                    | Jaś Małek                                                    |              |
| Kwota              | 10, PLN                                                      |              |
| Data operacji      | 2023-05-19                                                   |              |
| bara operacji      | 2023-05-19                                                   | Wyczyść Dale |

#### 3.3. Historia – operacje wykonane

| Jaś Małek |         |        | R              | achunek: 94 8787 0000<br>Dost | 0000 0044 3000 0030<br>epne środki: 5,50 PLN |  |
|-----------|---------|--------|----------------|-------------------------------|----------------------------------------------|--|
|           | blokady | limity | zasil rachunek | wypłać oszczędności           | operacje wykonane                            |  |

Kliknięcie przycisku operacje wykonane powoduje wyświetlenie formatki o nazwie Historia wykonanych operacji.

Pierwszym krokiem do otrzymania informacji o wykonanych operacjach jest wybranie przedziału czasowego, za jaki mają być wyświetlone. W oknie **Historia wykonanych operacji** jest możliwość określenia zakresu historii wykonanych operacji poprzez:

- podanie liczby ostatnich dni, których ma dotyczyć historia: 'Z ostatnich ... dni";
- szukanie po nazwie kontrahenta lub nazwie przelewu (Tekst);
- podanie dat brzegowych ("Od" "Do");
- określenie zakresu kwot ("Od kwoty; Do kwoty");
- określenie rodzaju operacji: "wszystkie", "obciążenia rachunku", "uznania rachunku", "wpłaty kasowe", "autowypłaty", "prowizje",

■ określenie liczby wyświetlanych pozycji na stronie (10, 25, 50, 100, 200).

Po określeniu żądanych parametrów filtracji należy kliknąć przycisk **Szukaj**. Na ekranie zostaną wyświetlone operacje w postaci tabeli (o ile takie czynności miały miejsce na wybranym rachunku).

| Bankowość dla i                  | najmłodszych                |                           |               |             |
|----------------------------------|-----------------------------|---------------------------|---------------|-------------|
| Z ostatnich: 14                  | Dni 🗸                       | Tekst                     |               |             |
| O Od: 202<br>Do: 202             | 3-04-19                     | Od kwoty:                 | , PLN         |             |
| Rodzaj: Ws                       | zystkie 🗸                   | Pozycji na stronie: 100 🗸 |               |             |
| Obroty<br>Zestawienie operacij o | d 2023-05-05 do 2023-05-19  |                           |               | Szukaj      |
| Kontrahent                       | Tytuł                       | Kwota                     | Saldo         | Data        |
| 🗌 Małek Daria                    | Zasilenie rachunku dziecka: | 100,00 PLN                | 105,50 PLN    | 2023-05-19  |
| 1 z 1                            |                             |                           |               |             |
|                                  |                             |                           | Potwierdzenia | Zestawienie |

Klient ma możliwość:

- uzyskania szczegółowych informacji o konkretnej wybranej operacji dostępnej poprzez kliknięcie na jej nazwę, widoczną na liście operacji. Wówczas wyświetli się okno Szczegóły wykonanej operacji, w którym można:
  - zobaczyć wszystkie dane nadawcy numer rachunku, bank, dane nadawcy;
  - zobaczyć wszystkie dane odbiorcy numer rachunku, bank, dane odbiorcy;
  - zobaczyć szczegóły operacji: tytuł, kwota, data nadania, waluty, księgowania, utworzenia dokumentu księgowego (z dokładnym czasem); numer referencyjny; rodzaj; informacje dodatkowe (saldo po operacji oraz prowizja naliczona),

Doładuj telefon

Usuń

 wydrukować wyświetlone informacje za pomocą przycisku Drukuj; następnie zostanie wyświetlony podgląd wydruku, który można wydrukować lub zapisać do pliku.

#### 3.4. Doładowanie telefonu

W celu doładowania telefonu:

- podopieczny wysyła do rodzica/opiekuna prośbę o doładowanie telefonu,
- rodzic/opiekun po zalogowaniu się do swojego Internet Bankingu widzi prośbę dziecka na Liście komunikatów:

| Data wazilosci | Temat                      | Przeczytana |
|----------------|----------------------------|-------------|
| 2020-05-20     | Jaś · prośba o doładowanie | Nie         |
| 2020-05-03     | 2020-04-03 rachunek        | Nie         |
|                |                            |             |
|                |                            |             |

przycisk Doładuj telefon przekierowuje do formatki doładowań jednorazowych. Dalej należy postępować jak przy doładowaniach jednorazowych. W pierwszym kroku określić operatora sieci, w której działa doładowywany numer, wybrać bądź wpisać (zależnie od oferty operatora) kwotę doładowania, a następnie dwukrotnie wprowadzić numer telefonu. Jest to jednocześnie zabezpieczenie przed błędnym wprowadzeniem numeru. Pole z numerem telefonu zostanie wypełnione automatyczne, jeśli w danych dziecka zarejestrowany został wcześniej numer jego telefonu. W przypadku, gdy zmieniony został dostawca usług telefonicznych z zachowaniem numeru telefonu, z rozwijalnej listy należy wybrać operatora sieci, w której aktualnie pracuje numer. Można zapoznać się z regulaminem usługi poprzez kliknięcie na link o nazwie Regulamin, który należy zaakceptować, zaznaczając P przy tekście: Oświadczam, że... Przechodząc dalej, klient ma możliwość sprawdzenia poprawności wprowadzonych danych. W ostatnim kroku następuje autoryzacja operacji, poprzez wybranie przycisku Płacę za doładowanie] - zlecenie zostanie przekazane do realizacji.

# II. Łódzki Bank Junior – aplikacja mobilna dla dzieci

Bankowość dla najmłodszych Łódzki Bank Junior jest połączeniem zabawy z nauką oszczędzania i zarządzania gromadzonymi pieniędzmi. Pomaga uczyć systematyczności i odpowiedzialności, które zdobyte podczas zabawy, pozwolą najmłodszym podejmować prawidłowe decyzje finansowe w dorosłym życiu.

W aplikacji Łódzki Bank Junior dostępne są:

- Skarbonki umożliwiające zbieranie pieniędzy przez dziecko na określone cele. Skarbonkom można nadać własną nazwę oraz wybrać obrazek je symbolizujący, można określić kwotę i termin, do którego będą zgromadzone oszczędności oraz dodawać środki do skarbonki. Skarbonka w każdej chwili może zostać *rozbita,* a znajdujące się w niej oszczędności będą dostępne na rachunku (widoczne, jako *dostępne środki*).
- Doładowania telefonu inicjowane przez dziecko z poziomu aplikacji i akceptowane oraz realizowane przez rodzica z poziomu Internet Bankingu.
- Konto:
  - Nagrody gwiazdki i puchary przyznawane są za określone osiągnięcia, czyli: zakładanie skarbonek, regularne wpłaty, planowanie (zaoszczędzenie deklarowanej kwoty w wyznaczonym czasie), długoterminowe oszczędzanie,
  - Oszczędności ile środków zostało zgromadzonych w skarbonkach, ile jest dostępnych środków oraz łączna kwota,
  - Nr rachunku numer rachunku,
  - · Historia przelewów na rachunku.
- **SKO** umożliwiające zbieranie pieniędzy w szkole.

Ponadto po kliknięciu w postać znajdującą się w lewym górnym rogu można personalizować/ dostosowywać wygląd serwisu do swoich preferencji (tło, postać, kolorystyka).

## Informacje o logowaniu, dostępnych funkcjach, tj. BLIK, Skarbonki, Doładowania i ich zastosowaniu można znaleźć w Przewodniku użytkownika Aplikacja mobilna Łódzki Bank Junior udostępnionym na <u>www.lodzkibs.pl</u>.

1. Uruchomienie aplikacji na urządzeniu mobilnym

Po dodaniu usługi **Bankowość dla najmłodszych - Łódzki Bank Junior**, w banku albo Internet Bankingu klienta, należy usługę aktywować na urządzeniu mobilnym dziecka. Czynność tę powinien wykonać rodzic/opiekun w ściśle określonym (podanym przez operatora w banku albo wygenerowanym w serwisie Internet Banking) czasie (termin wygaśnięcia kodu aktywacyjnego).

# 2. Czynności przy uruchomieniu aplikacji Łódzki Bank Junior

#### 2.1. Pobranie aplikacji

W sklepie Google Play, App Storenależy pobrać darmową aplikację Łódzki Bank Junior przygotowaną dla najmłodszych klientów banków spółdzielczych. Odnośniki do stron, gdzie jest możliwość pobrania aplikacji, znajdują się po wejściu w zakładkę Łódzki Bank Junior w serwisie bankowości internetowej.

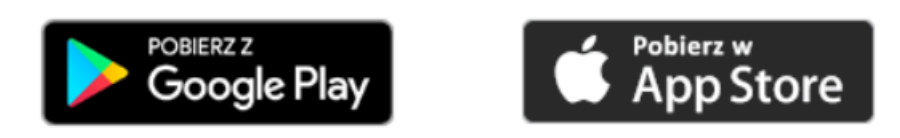

#### 2.2. Definiowanie profilu

Korzystanie z aplikacji wiąże się z założeniem profilu na urządzeniu mobilnym. Do poprawnego jego zdefiniowania należy wpisać:

- nazwę profilu (np. imię dziecka),
- kod wygenerowany w banku przy dodawaniu urządzenia mobilnego do rachunku rodzica/opiekuna, albo wygenerowany przez rodzica/opiekuna w jego serwisie Internet Banking,
- kod PIN (ustalony przez klienta i wpisany dwukrotnie) ograniczony do czterech cyfr (kod PIN można zmienić w Internet Bankingu rodzica/opiekuna)

Wszystkie powyższe czynności należy wykonać w ściśle określonym czasie od wygenerowania kodu (czas przy dodawaniu urządzenia w siedzibie banku przekazuje klientowi operator; przy generowaniu kodu w Internet Bankingu czas jest wyświetlony po dodaniu urządzenia).

Usługa widoczna będzie w Internet Bankingu rodziców/opiekunów dziecka.

Po założeniu profilu i uruchomieniu aplikacji zostanie wyświetlona informacja: *Gratulacje! Nowy profil został skonfigurowany pomyślnie.* 

Na jednym urządzeniu mobilnym można założyć kilka profili, tym samym z jednego urządzenia może korzystać więcej niż jedno dziecko.

#### III. Usuwanie profilu

Niepotrzebny już profil można usunąć z poziomu Internet Bankingu rodzica/opiekuna:

- w zakładce Łódzki Bank Junior usunąć urządzenie przypisane do profilu dziecka (czynność wykonuje rodzic/opiekun),
- podopieczny w urządzeniu mobilnym logując się, otrzymuje komunikat: "Twoje konto zostało usunięte przez rodzica/opiekuna". Po komunikacie konto jest automatycznie usuwane w aplikacji.